# 攻防世界(Xctf)web题新手练习区writeup

# 原创

秋风瑟瑟... ● 于 2020-02-19 00:29:31 发布 ● 3232 ☆ 收藏 5
 分类专栏: <u>笔记</u>文章标签: <u>web 安全</u>
 版权声明:本文为博主原创文章,遵循 <u>CC 4.0 BY-SA</u>版权协议,转载请附上原文出处链接和本声明。
 本文链接: <u>https://blog.csdn.net/qq\_45628145/article/details/104385452</u>
 版权

笔记 专栏收录该内容

1篇文章0订阅

订阅专栏

#### 攻防世界(Xctf)web题新手练习区Writeup

这里是**攻防世(Xctf)平台**上面新手练习区web题的*witeup*,我也是个新手,如果有什么不对的地方,欢迎大家指出,如果大家觉得写的不错的话,别忘了点个赞哦!

#### 1.view\_source

|   |               | (\$)                                           |                                   |
|---|---------------|------------------------------------------------|-----------------------------------|
| < | <del>с </del> | ▲ 本题用时: 1分41秒                                  |                                   |
|   | view_s        | OUICE 1238 最佳Writeup由Healer_aptx • Anchorite提供 |                                   |
|   | 难度系数:         | <ul> <li>★ 1.0</li> </ul>                      |                                   |
|   | 题目来源:         | Cyberpeace-n3k0                                |                                   |
|   | 题目描述:         | X老师让小宁同学查看一个网页的源代码,但小宁同学发现鼠标右键好像不管用了。          |                                   |
|   | 题目场景:         | _ http://111.198.29.45:37846                   |                                   |
|   |               | 倒计时: 03:59:48 延时                               |                                   |
|   | 题目附件:         | 暂无                                             | https://blog.csdn.net/qq_45628145 |

进入之后,根据题目给的提示view\_source和鼠标右键好像坏了,进入之后,是这样的界面。

| ← → ♂ ☆               | 111.198.29.45:37846 |
|-----------------------|---------------------|
| 📄 火狐官方站点 🏮 新手上路 📄 常用网 | 独 🗎 CTF             |

# FLAG is not here

于是按f12,查看源码,发现flag。

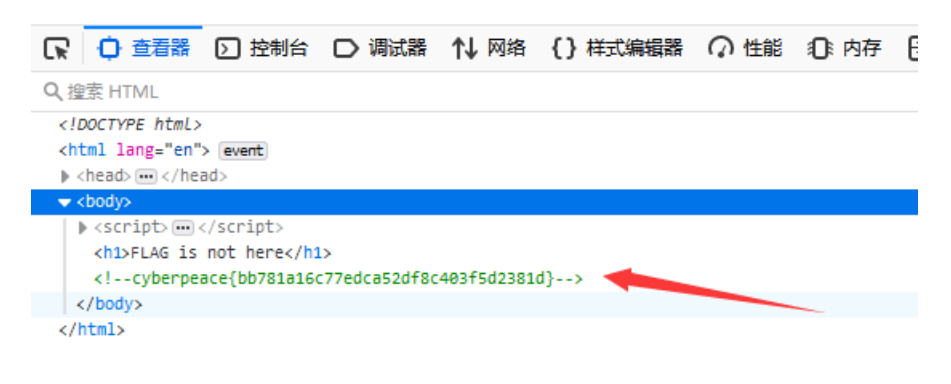

https://blog.csdn.net/gq\_45628145

#### 2.robots

| < | K K    | ▲题用时: 3分35秒                                      |
|---|--------|--------------------------------------------------|
| ľ | robots | 1 35 最佳Writeup由MOLLMY提供                          |
|   | 难度系数:  | ◆★1.0                                            |
|   | 题目来源:  | Cyberpeace-n3k0                                  |
|   | 题目描述:  | X老师上课讲了Robots协议,小宁同学却上课打了瞌睡,赶紧来教教小宁Robots协议是什么吧。 |
|   | 题目场景:  | 0%                                               |
|   | 题目附件:  | 暂无<br>https://blog.csdn.net/qq_45628145          |

进入页面之后,什么都没有,根据题目提示,去搜索robots协议,下图来源于百度百科。

| robot                                         | ts协议 🖍 🛤                                                                                   |                                                                                  | 🔁   ★ 收藏   🧰 518   🖾 128                                                                                            |
|-----------------------------------------------|--------------------------------------------------------------------------------------------|----------------------------------------------------------------------------------|----------------------------------------------------------------------------------------------------|
| 🗉 本词条由 🎙                                      | 科普中国"科学百科词条编写与应用工作                                                                         | 乍项目 审核。                                                                          |                                                                                                    |
| robots<br>漫游器(又和<br>中的URL是力<br>的漫游器访问<br>数据)。 | <b>协议也叫robots.txt</b> (统一小写<br>你网络蜘蛛),此网站中的哪些P<br>大小写敏感的,所以robots.txt的3<br>问子目录时的行为,那么可以将自 | )是一种存放于网站根目录下的A<br>内容是不应被搜索引擎的漫游器获<br>文件名应统一为小写。robots.txt应<br>目定的设置合并到根目录下的robo | SCII编码的文本文件,它通常告诉网络搜索引擎的<br>取的,哪些是可以被漫游器获取的。因为一些系统<br>I放置于网站的根目录下。如果想单独定义搜索引擎<br>its.txt,或者使用robots元数据(Metadata,又称元 |
| robots                                        | 协议并不是一个规范,而只是约定                                                                            | 5俗成的,所以并不能保证网站的!                                                                 | 隐私。                                                                                                    |
|                                               |                                                                                            |                                                                                  |                                                                                                    |

于是进入robots.txt,看到这样的界面。

| 题目                                                    | × 111.198.29.45:30941/robots.txt × +      |
|-------------------------------------------------------|-------------------------------------------|
| ← → ♂ ŵ                                               | ☑ <u>¥</u> 111.198.29.45:30941/robots.txt |
| 📄 火狐官方站点 🌘 新手上路                                       | □ 常用网址 □ CTF                              |
| User-agent: *<br>Disallow:<br>Disallow: flag_1s_h3re. | php                                       |

https://blog.csdn.net/qq\_45628145

根据网上查询到的有关robots协议知识点,进入flag\_1s\_h3re.php,得到flag。

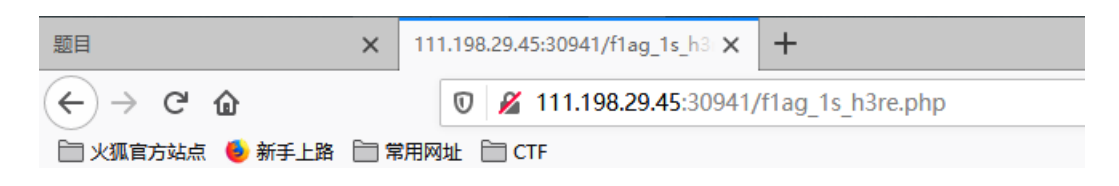

# 3.backup

| backup | 14 最佳Writeup由话求·樱宁提供         | ŧ                             |      |
|--------|------------------------------|-------------------------------|------|
| 难度系数:  | <ul> <li>★ 1.0</li> </ul>    |                               |      |
| 题目来源:  | Cyberpeace-n3k0              |                               |      |
| 题目描述:  | X老师忘记删除备份文件,他派小宁同学去把         | 备份文件找出来,一起来帮小宁同学吧!            |      |
| 题目场景:  | L http://111.198.29.45:43141 | 删除场景                          |      |
|        | 倒计时: 03:59:40 延时             |                               |      |
| 题目附件:  | 暂无                           | https://blog.csdn.net/qq_4562 | 8145 |

进入之后,发现问我们知道index.php的备份文件吗?

| 111.198.29.45:43141 |  |
|---------------------|--|
| CTF                 |  |

你知道index.php的备份文 件名吗?

https://blog.csdn.net/qq\_45628145

于是进入index.php.bak。

| Q 111.198.29.45:43141/inde | ex.php.bak |
|----------------------------|------------|
| 网址 🛅 CTF                   |            |
|                            |            |
|                            |            |
|                            |            |
|                            |            |

| 你知道index.php的备份文<br>件名吗?                                                                                              |          |
|----------------------------------------------------------------------------------------------------|----------|
| 正在打开 index.php.bak                                                                                                    | $\times$ |
| 您选择了打开:<br><b>index.php.bak</b><br>文件类型: bak File (500 字节)<br>来源: http://111.198.29.45:43141                          |          |
| <ul> <li>您想要 Firefox 如何处理此文件?</li> <li>①打开,通过(②) 浏览(B)</li> <li>④ 保存文件(S)</li> <li>□ 以后自动采用相同的动作处理此类文件。(A)</li> </ul> |          |
| 确定 <b>取消</b>                                                                                                    |          |

https://blog.csdn.net/qq\_45628145

打开之后,查看源码,得到flag。

| 你知道ind | ex.php的备份文 |
|--------|------------|
| 件名吗?   | • •        |

| 🕞 🖸 查看器 🖸 控制台 🗅 调试器 ᡝ 网络 {} 样式编辑器 介 性能 ①: 内存 😑 存储 🌘 HackBar 肯 无障碍环境 |   |
|---------------------------------------------------------------------|---|
| Q, 搜索 HTML                                                          | + |
| <html></html>                                                       |   |
| ▶ <head> ···· </head>                                               |   |
|                                                                     |   |
| <h3>你知道index.php的备份文件名吗?</h3>                                       |   |
| ?php \$flag="Cyberpeace{855A1C4B3401294CB6604CCC98BDE334}" ?        |   |
|                                                                     |   |
|                                                                     |   |
|                                                                     |   |

https://blog.csdn.net/gg\_45628145

## 4.cookie

| 「<br>COOKie 最佳Writeup由神秘人・孔雀翎提供」               |  |
|------------------------------------------------|--|
| 难度系数: ◆★1.0                                    |  |
| 题目来源: Cyberpeace-n3k0                          |  |
| 题目描述:X老师告诉小宁他在cookie里放了些东西,小宁疑惑地想:这是夹心饼干的意思吗?' |  |
| 题目场景: 💻 0%                                     |  |
|                                                |  |

#### 题目附件: 暂无

进入之后,发现问我们知道cookie吗。

X 111.198.29.45:54758

] CTF

### 你知道什么是cookie吗?

https://blog.csdn.net/qq\_45628145

于是查看cookie,发现线索。

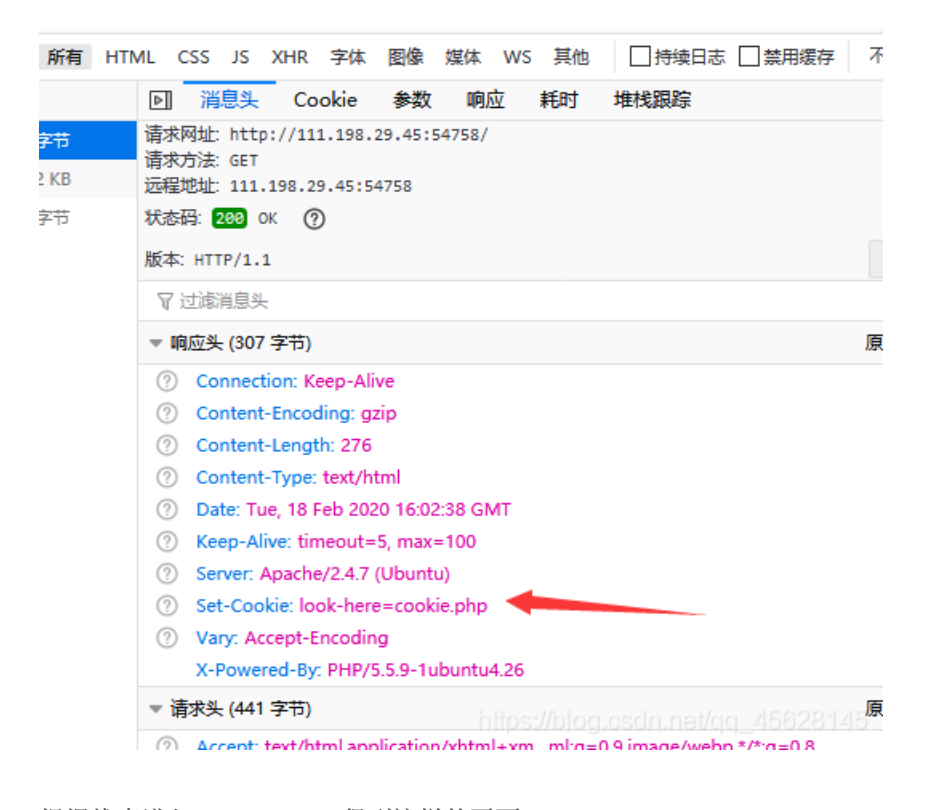

根据线索进入cookie.php,得到这样的页面。

111.198.29.45:54758/cookie.php

) CTF

于是查看http的response,得到flag。

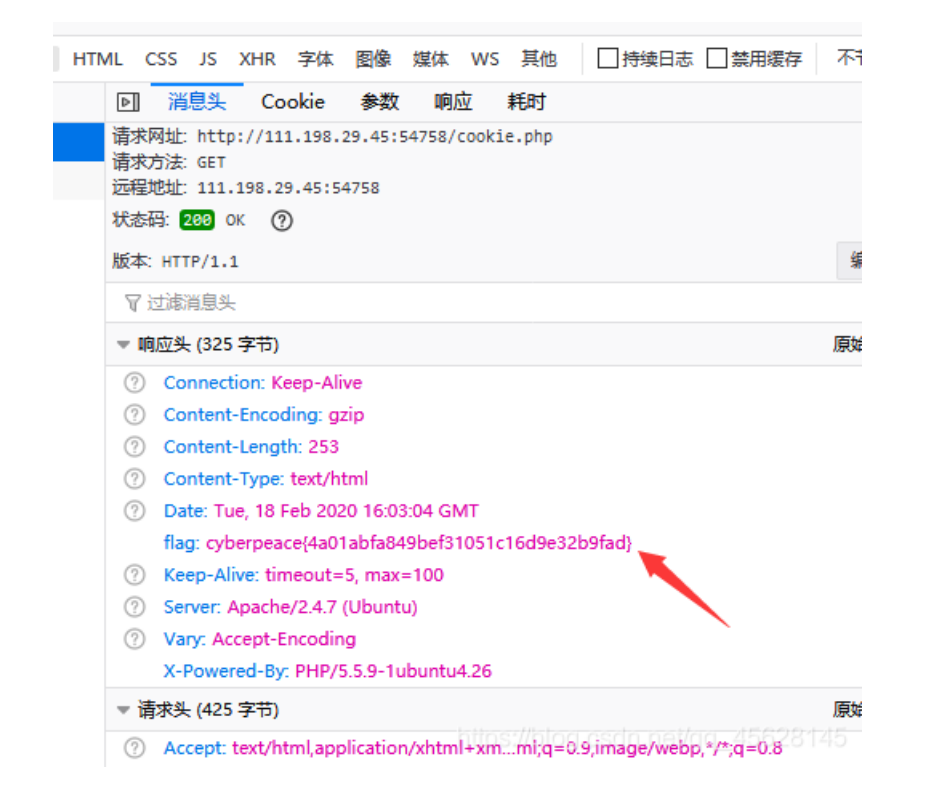

#### 5.disabled\_button

| disable | ed_button 13 最佳Writeup由沐—清提供                             |
|---------|----------------------------------------------------------|
| 难度系数:   | <ul> <li>◆ ★ 1.0</li> </ul>                              |
| 题目来源:   | Cyberpeace-n3k0                                          |
| 题目描述:   | X老师今天上课讲了前端知识,然后给了大家一个不能按的按钮,小宁惊奇地发现这个按钮按不下去,到底怎么才能按下去呢? |
| 题目场景:   | <b></b> 4%                                               |
|         |                                                          |
| 题目附件:   | 暂无 https://blog.csdn.net/qq_45628145                     |

进入之后,发现一个按不了的按钮。

| 0 🔏 111.198.29.45:50991 | I1.198.29.45:50991 |  |
|-------------------------|--------------------|--|
| 址 🛅 CTF                 |                    |  |

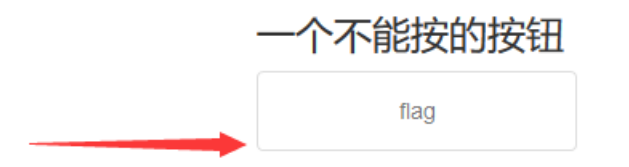

https://blog.csdn.net/qq\_45628145

于是查看源码,发现了一点东西。

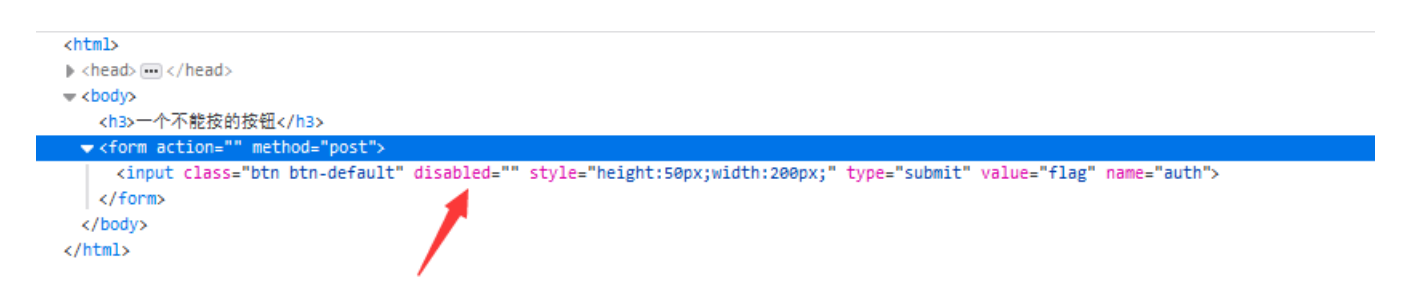

这是disabled属性的介绍,来源于w3school。

#### 定义和用法

disabled 属性规定应该禁用 input 元素。

被禁用的 input 元素既不可用,也不可点击。可以设置 disabled 属性,直到满足某些其他的条件为止(比如选择了一个复选框等等)。然后,就需要通过 JavaScript 来删除 disabled 值,将 input 元素的值切换为可用。

注释: disabled 属性无法与 <input type="hidden"> 一起使用。

于是我们删去该属性。

| 一个不能按的按钮 |
|----------|
| flag     |

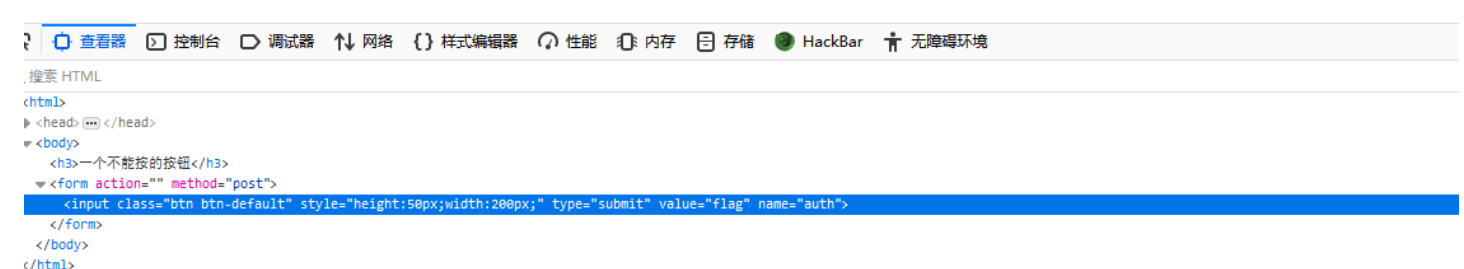

flag按钮就可以按了,点击按钮,得到flag。

个不能按的按钮 flag

# cyberpeace{032cf8f4977d2a4edf0728d0323bbbb8}

https://blog.csdn.net/qq\_45628145

# 6.weak\_auth

| F weak_auth 19 最佳Writeup由小太阳的温暖提供 |                                   |
|-----------------------------------|-----------------------------------|
| 难度系数:                             |                                   |
| 题目来源: Cyberpeace-n3k0             |                                   |
| 题目描述:小宁写了一个登陆验证页面,随手就设了一个密码。      |                                   |
| 题目场景: 💻 4%                        |                                   |
|                                   |                                   |
| 题目附件: 暂无                          | https://blog.csdn.net/qq_45628145 |

进入之后,是一个登录页面。

| Login    |       |  |
|----------|-------|--|
| username |       |  |
| password |       |  |
|          |       |  |
|          | login |  |
|          | reset |  |

https://blog.csdn.net/qq\_45628145

根据题名以及题目描述的提示,进行弱口令登录,admin,密码我先试的123456,还真对了,登陆进去之后,得到flag。

| Login |       |  |
|-------|-------|--|
| admin |       |  |
|       |       |  |
| ••••• |       |  |
|       |       |  |
|       | login |  |
|       | reset |  |

https://blog.csdn.net/qq\_45628145

cyberpeace{c22d00f91291d31a704e6073ce53d65a}